# 関西エアポートグループ様

## お取引に必要な登録手続きについて

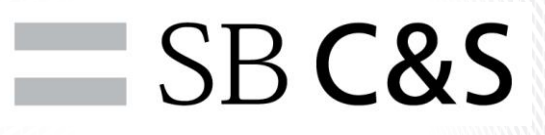

SB C&S株式会社 CX事業本部

SB C&S

関西エアポートグループ様(以下、KAPグループ様と略称)では調達業務の 一元化とコスト削減を目指しお取引に購買システム「**パーチェスワン**」を 利用いただいております。

サプライヤ様にも「**パーチェスワン**」にご登録いただきKAPグループ様と お取引を行って頂くこととなります。

「**パーチェスワン**」への登録に際して電子契約システム「**サインナップワン**」 への登録を行い契約の締結が必要となります。

この資料をご確認いただき、ご登録、及び契約の手続を行ってください。

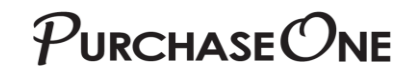

#### お取引方法変更の概要

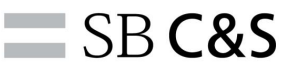

#### 現在、KAPグループ様とのお取引(見積、注文、請求など)は、SB C&Sの購買システム 「**パーチェスワン**」を使用いただいております。

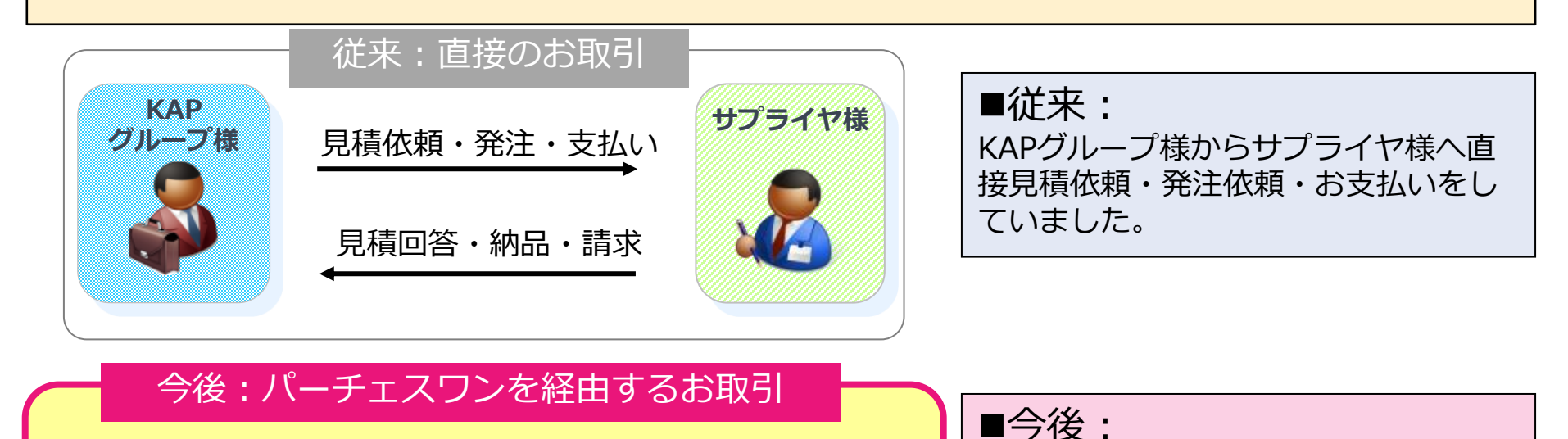

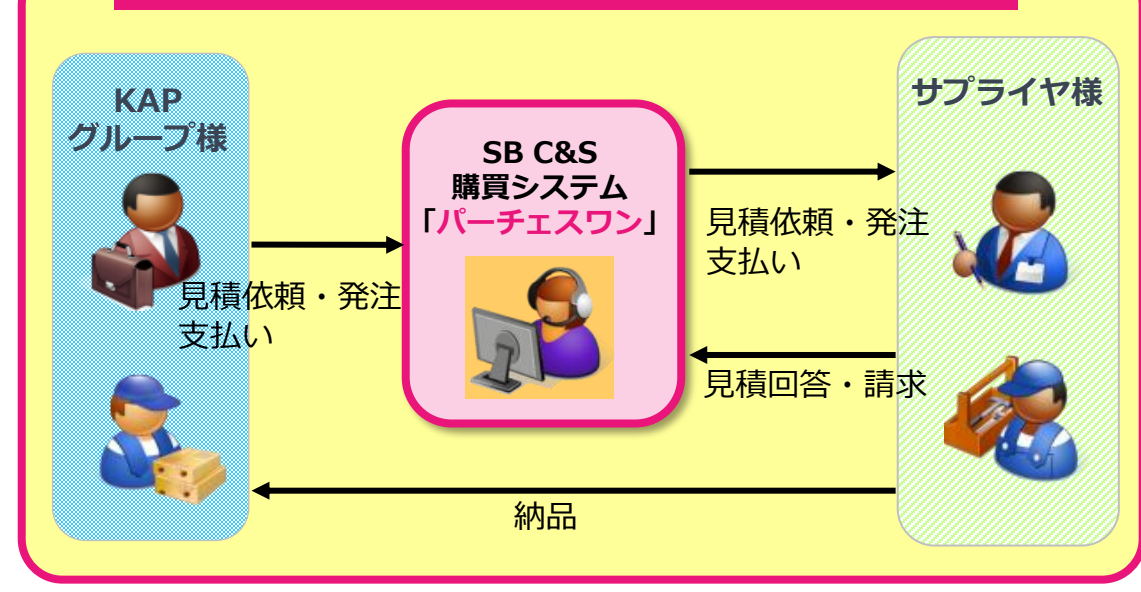

①KAPグループ様からサプライヤ様への見積依頼・発注をSB C&Sが購買システム「パーチェスワン」を活用し、代行いたします。

②サプライヤ様は「パーチェスワン」 をご確認いただき見積回答、受注処理、 納品を行っていただきます。

③サプライヤ様へのお支払いについて もSB C&Sが代行いたします。

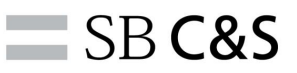

#### 関西エアポートグループ様対象企業

関西エアポート株式会社、関西エアポートリテールサービス株式会社、関西エアポートテクニカ ルサービス株式会社 関西エアポートオペレーションサービス株式会社、国際航空旅客サービス 株式会社、関西国際空港熱供給株式会社、CKTS株式会社、関西エアポート神戸株式会社

購買システム「パーチェスワン」を通じてサプライヤ様へ依頼する案件は、下記3分類が対象となります。

| 購買システム「パーチェスワン」対象案件                                                                                                    |                                                                                                    |                                                                                                    |
|----------------------------------------------------------------------------------------------------|----------------------------------------------------------------------------------------------------|----------------------------------------------------------------------------------------------------|
| <ol> <li>①物品購入案件</li> <li>※大型な什器(店舗等)<br/>など大規模な特注品・商<br/>品仕入にあたるもの以外<br/>(例)</li> <li>・文具</li> <li>・空港内什器</li> <li>・工具、部品</li> <li>・IT商材<br/>などの汎用品</li> </ol> | <ul> <li>②役務・サービス案件</li> <li>※長時間、広範囲に及ぶ大規模なもの、店舗等の運営委託以外(例)</li> <li>・機械、設備などの保守、点検、修理</li> <li>・調査</li> <li>・警備業</li> <li>・印刷製本等など</li> </ul> | <ul> <li>③工事案件</li> <li>※大規模改修、新築工事など<br/>大規模なもの以外<br/>(例)</li> <li>・修繕工事<br/>(建築、土木、電気、機械)</li> <li>・造園工事</li> <li>・内装仕上げ工事</li> <li>・舗装工事<br/>など</li> </ul> |
| 見積・契約時期                                                                                                    | 对象範囲。                                                                                                    |                                                                                                    |
| サプライヤ様登録次第順次                                                                                                    | ニ記範囲全て<br>)物品購入案件 ②役務・サービス案件                                                                                                    | ③工事案件                                                                                                    |

契約種別

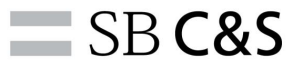

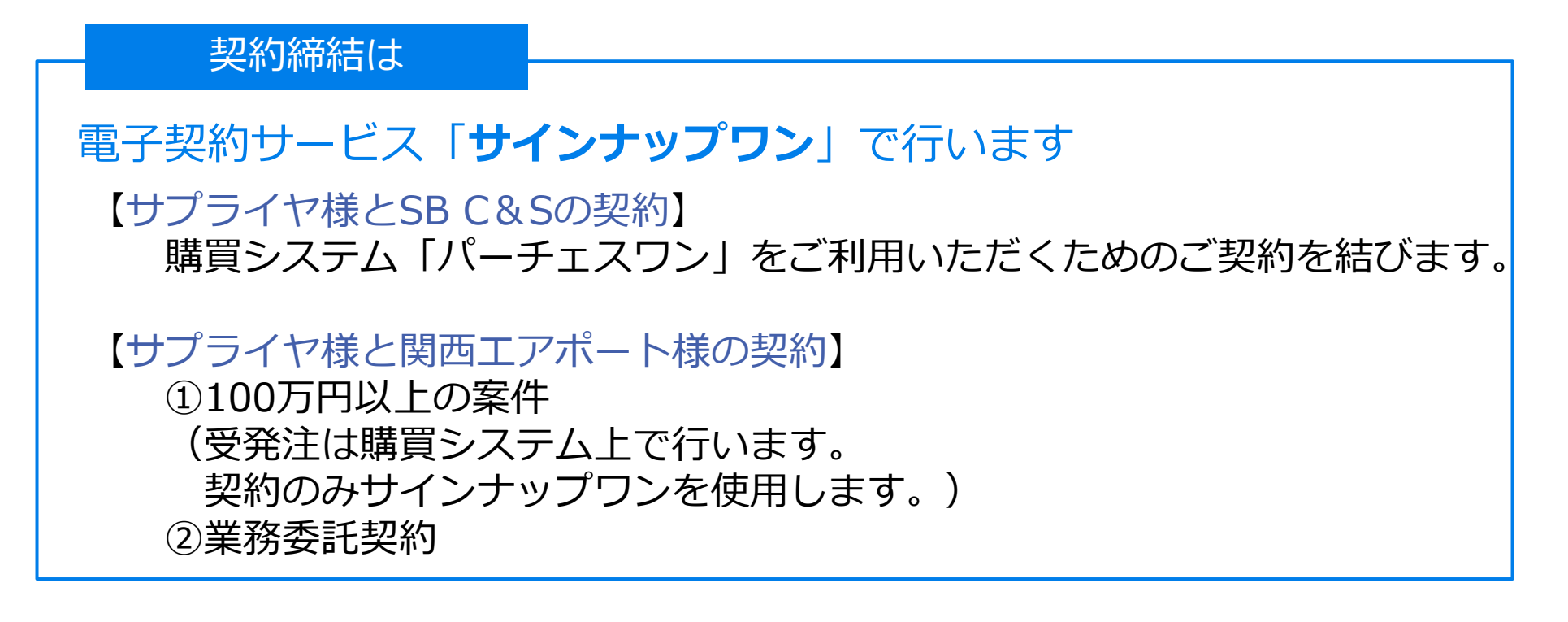

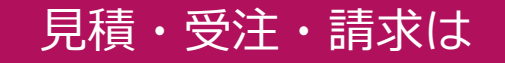

### 購買システム「**パーチェスワン**」で行います

通常のお取引は購買システム「パーチェスワン」を使用します。 サプライヤ様への見積依頼、発注、お支払いは SB C&Sが代行します。

## $\mathcal{P}$ urchase $\mathcal{O}$ Ne 電子契約サービス サインナップワンとは SBC&S

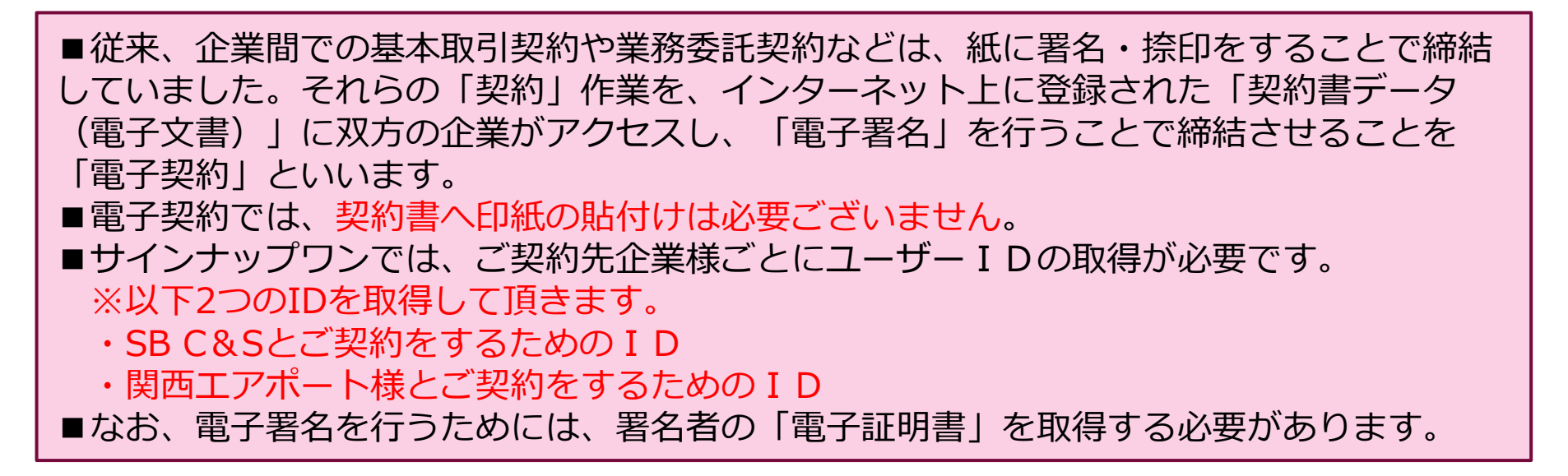

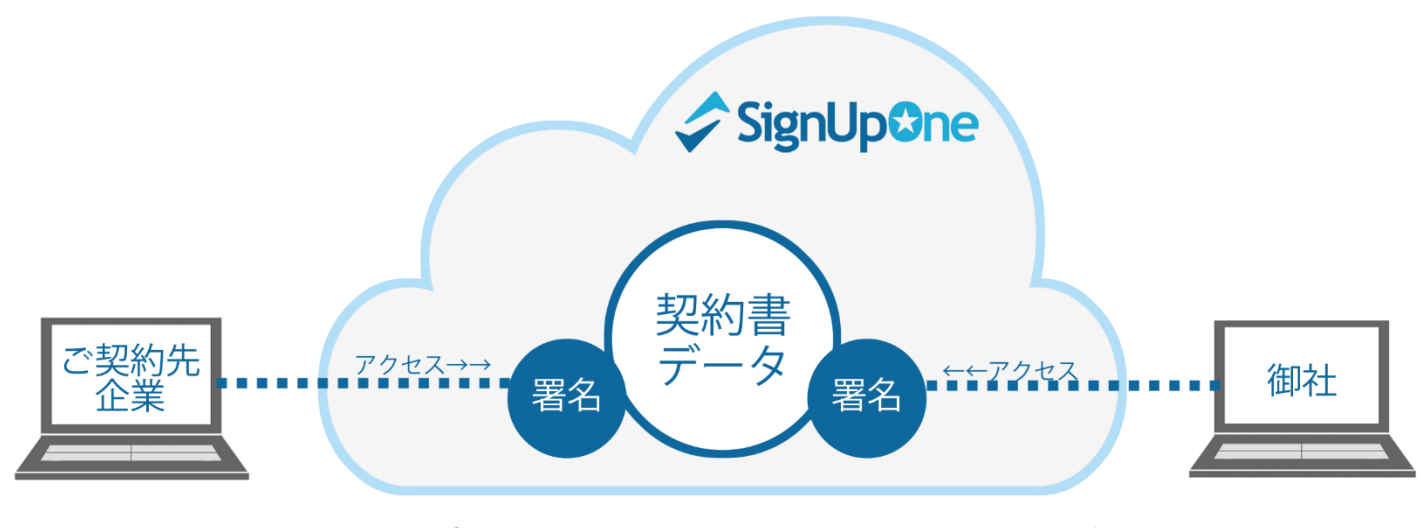

※サインナップワン、電子契約についてはこちらをご覧ください。 http://www.purchaseone.info/signup-one/index.html

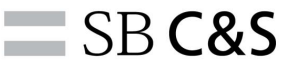

#### 電子契約サービス サインナップワン

■電子署名を行うために、「電子証明書」の取得が必要です。 「サインナップワン」から発行申請が可能です。 電子証明書の発行には、<u>手数料3,560円(税抜)</u>が発生します。

■電子証明書の有効期間は1年間で自動更新はされません。 電子証明書有効期間内であれば、何度でもご署名が可能です。 有効期間後も契約書への署名をご希望される場合、更新のお手続きが必要です。 更新申請には、あらたに手数料3,560円(税抜)が発生します。

■申請手数料の請求は、「パーソル株式会社」が代行します。 電子証明書発行の翌月1日、サインナップワン上で請求書が発行されます。 ご確認の上、お支払いのお手続きをお願いいたします。

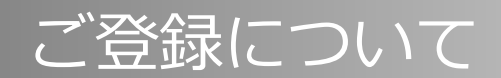

お取引開始までの流れ

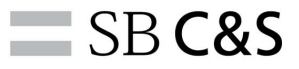

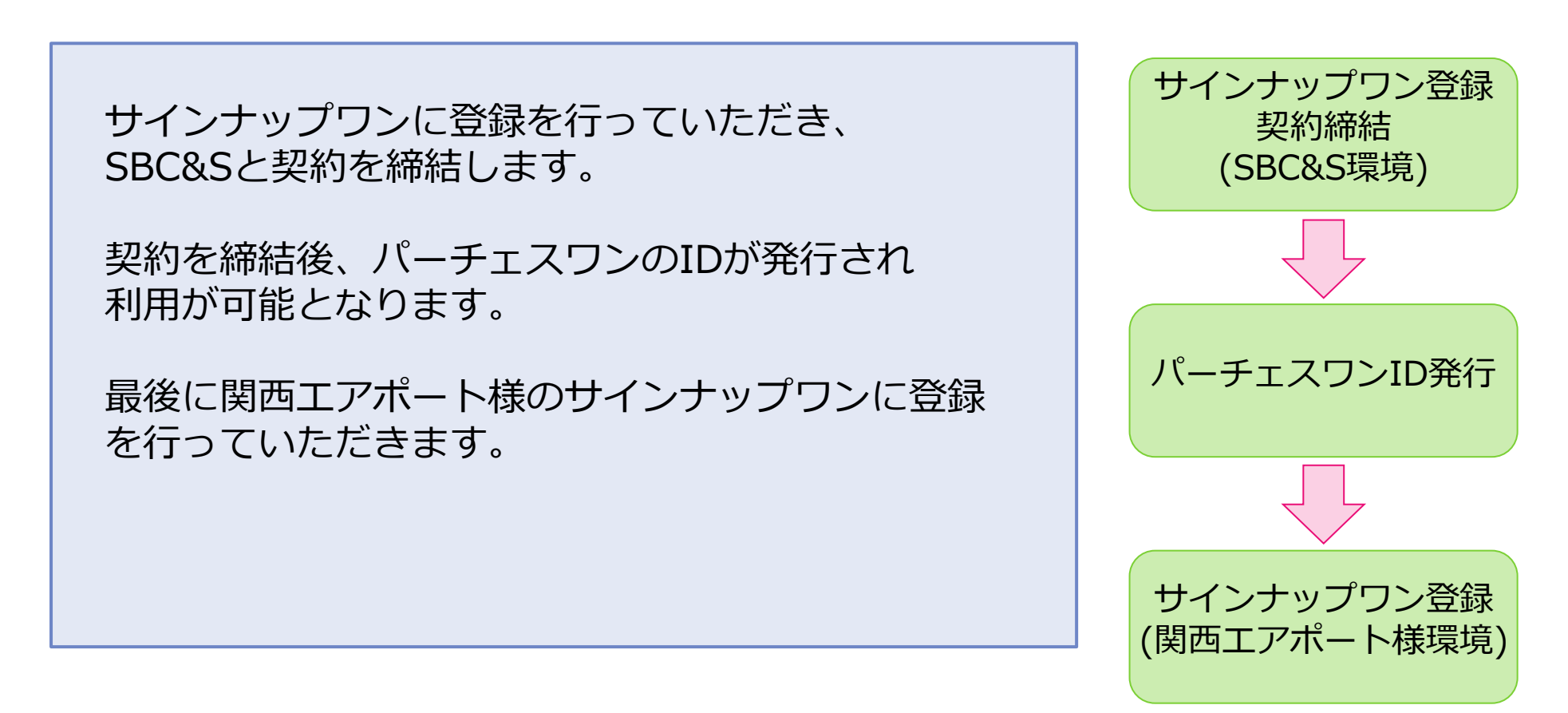

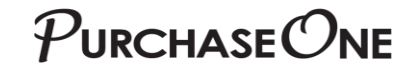

ご契約について(SBC&Sとの契約)

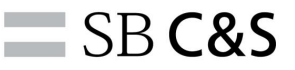

購買システム「**パーチェスワン**」をご利用いただくために、サプライヤ様には、SB C&Sとの間で「**パーチェスワンサプライヤシステム利用契約**」に同意の上、ご契約をいただく必要があります。

これらのご契約については、従来の書面での契約ではなく、<mark>電子契約システム「サインナッ</mark> <u>プワン」</u>にて執り行います。

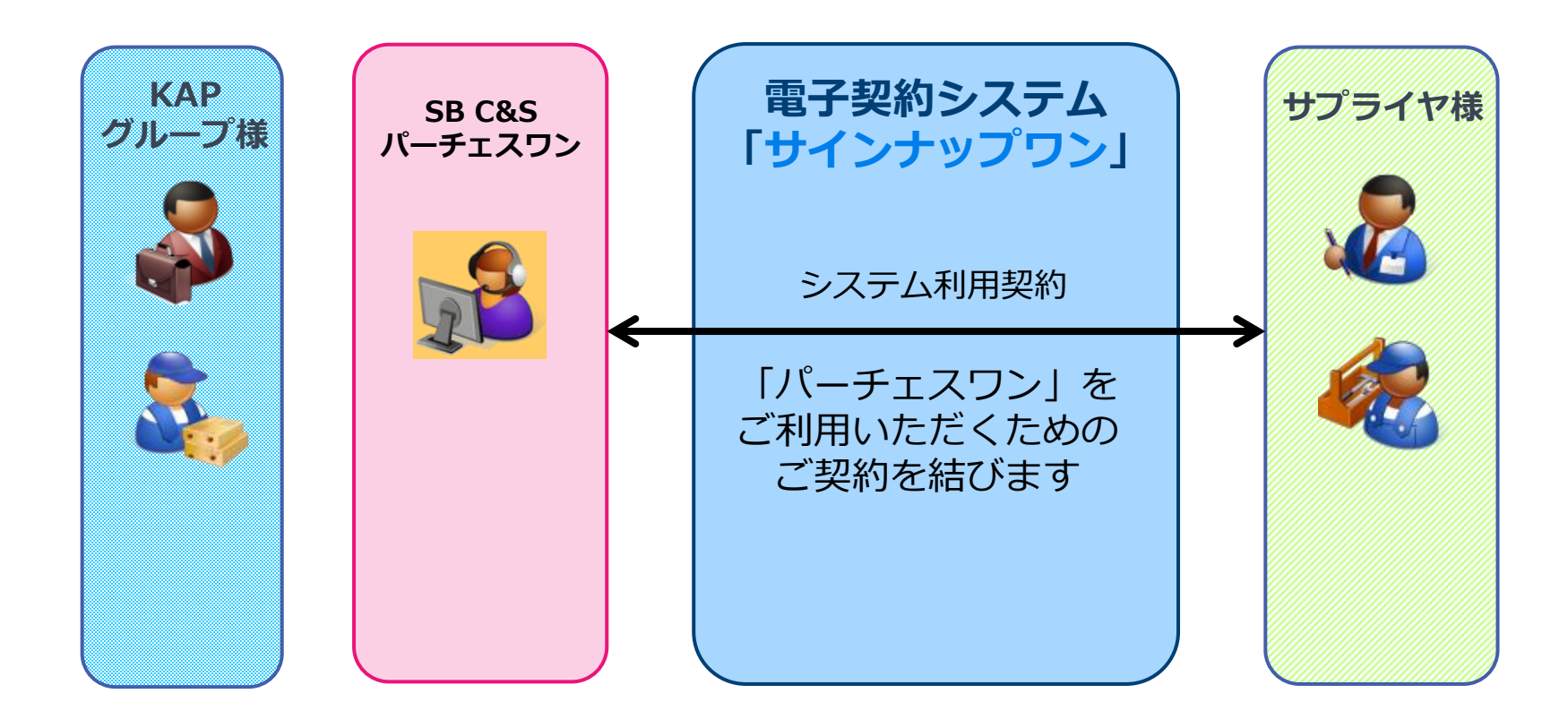

#### $\mathcal{P}_{URCHASE}\mathcal{O}_{NE}$ ご契約について(関西エアポート様との直接契約)

購買システム対象案件の中で、<u>100万円以上のお取引案件</u>については、関西エアポート様と サプライヤ様の間で契約書の取り交わしが必要となります。契約書の締結をもって正式に購 買システム「**パーチェスワン**」上で発注を行います。こちらの契約についても、電子契約 サービス「**サインナップワン**」にて手続きいたします。 ※関西エアポート様とのご契約用 I Dを、新たに「**サインナップワン**」で取得する必要があ ります。

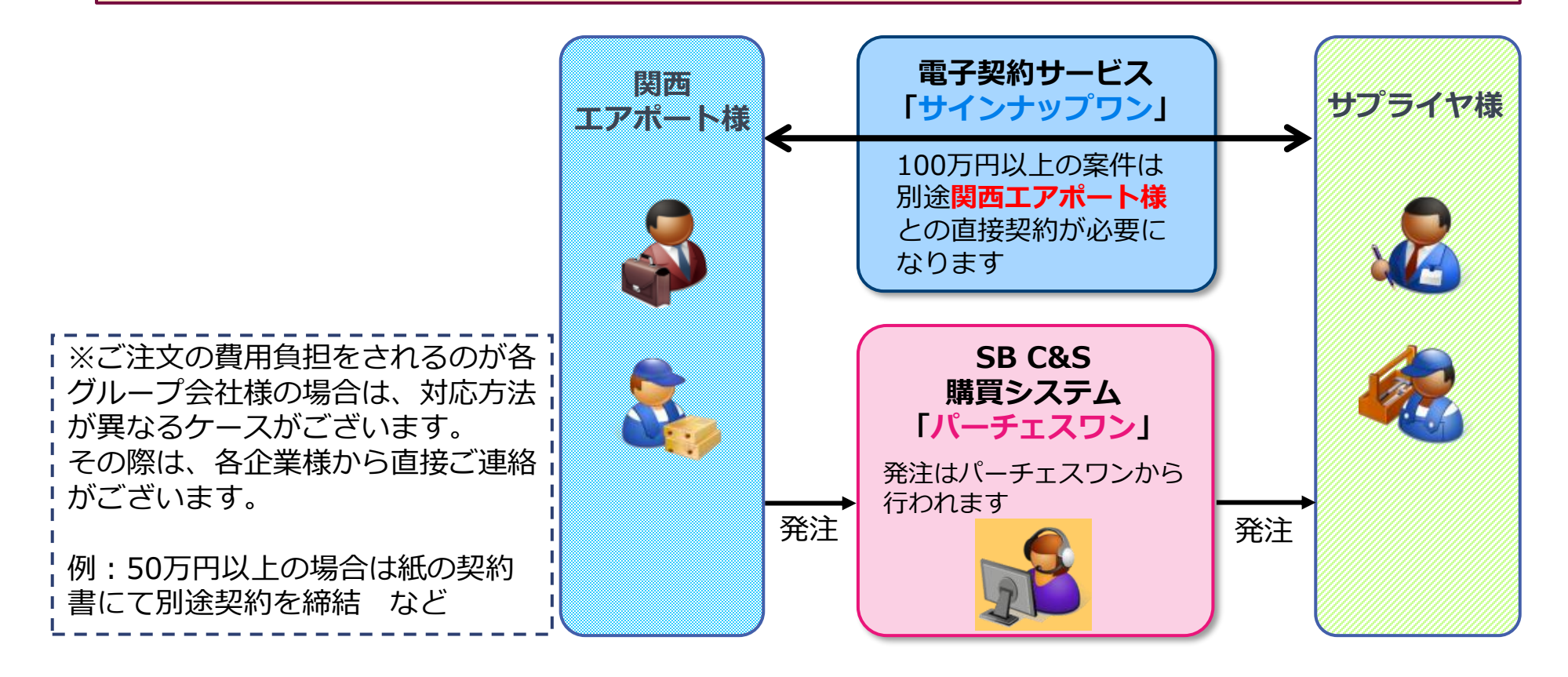

SB C&S

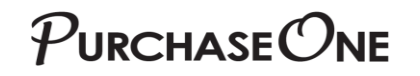

利用アカウント

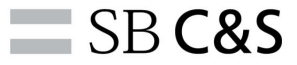

最終的に以下の**3つのアカウント**が発行されます。 お取引や新規のご契約締結などで必要になりますので、お忘れにならないよう 管理してください。

【サインナップワン】:SB C&Sとの契約用 企業コード:SBB ユーザーID:(発行されるID) パスワード:(登録時に設定したパスワード)

※当資料p15の仮登録完了後に発行され、メールにて通知されます。

【サインナップワン】: 関西エアポート様との契約用
 企業コード: NKIAC
 ユーザーID: (発行されるID) パスワード: (登録時に設定したパスワード)

※当資料p21の手続きで仮登録完了後に発行され、メールにて通知されます。

【パーチェスワン】 バイヤ企業コード:p1buyer サプライヤ企業コード:(発行されるコード) ユーザーID:(発行されるID) パスワード:(登録時に設定したパスワード)

※当資料p20のSBC&Sでの登録手続完了後にメールにて通知されます。

 $\mathcal{P}_{\text{URCHASE}}\mathcal{O}_{\text{NE}}$ 

今後のお取引について

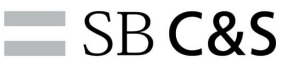

【注意点】①サプライヤ様の出荷処理とKAPグループ様の検収処理により支払が確定します。 出荷処理をお忘れなきようお願い致します。

②出荷日、納品日は正しく記入お願い致します。

③購買システムと電子契約システムはまったく別のシステムです。

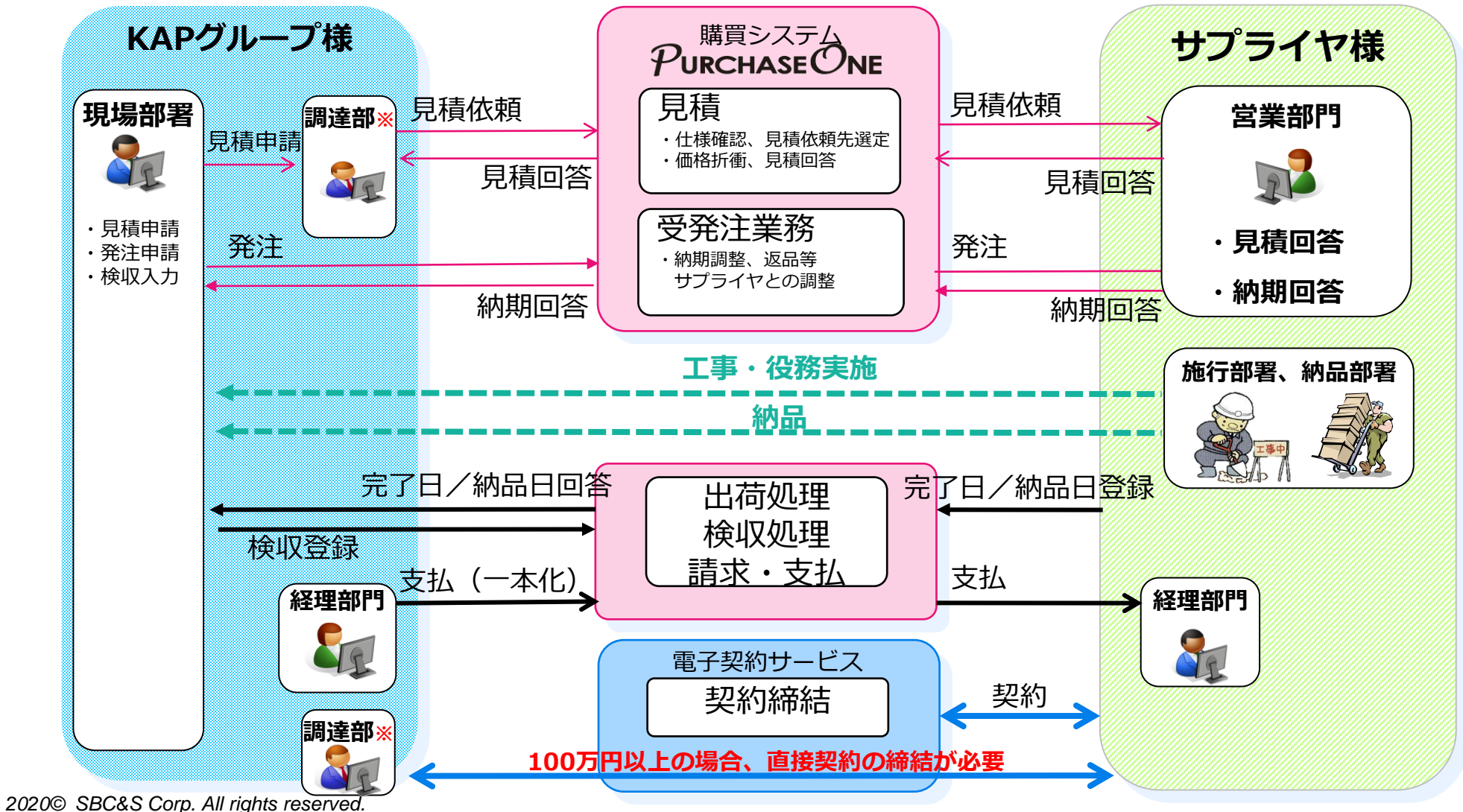

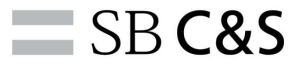

## お手続きについて

2020© SBC&S Corp. All rights reserved.

13

ご用意いただくもの

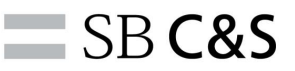

電子契約サービス「サインナップワン」および購買システム「パーチェスワン」をご利用いただくために、以下のご用意をお願いいたします。

#### ■インターネット接続環境 ブラウザ InternetExplorer11.0 ※ブラウザのバージョンは、「ヘルプ」→「バージョン情報」をクリックすることで確認ができます。

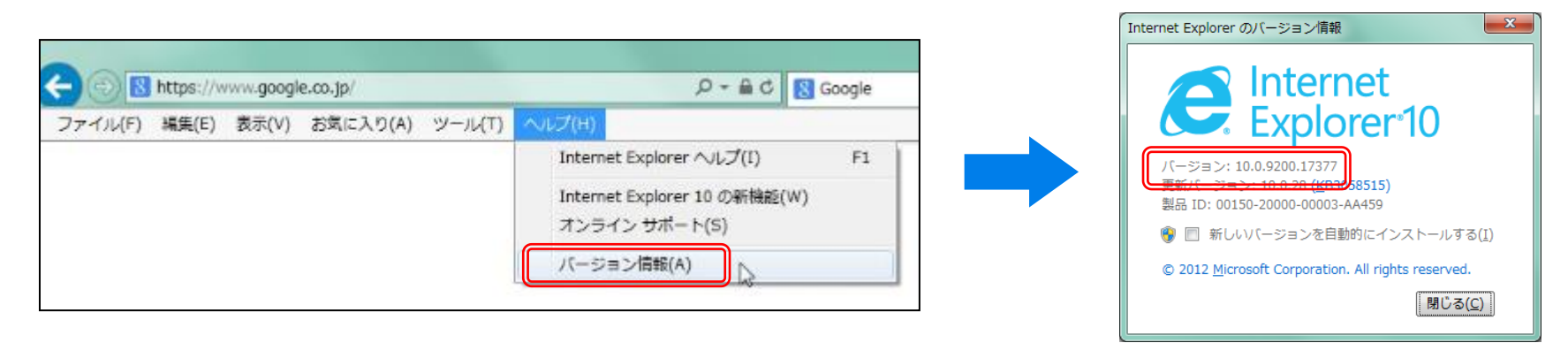

※「サインナップワン」は「InternetExplorer」「Chrome」に対応しています。
 ※「パーチェスワン」は「InternetExplorer」のみ対応しています。

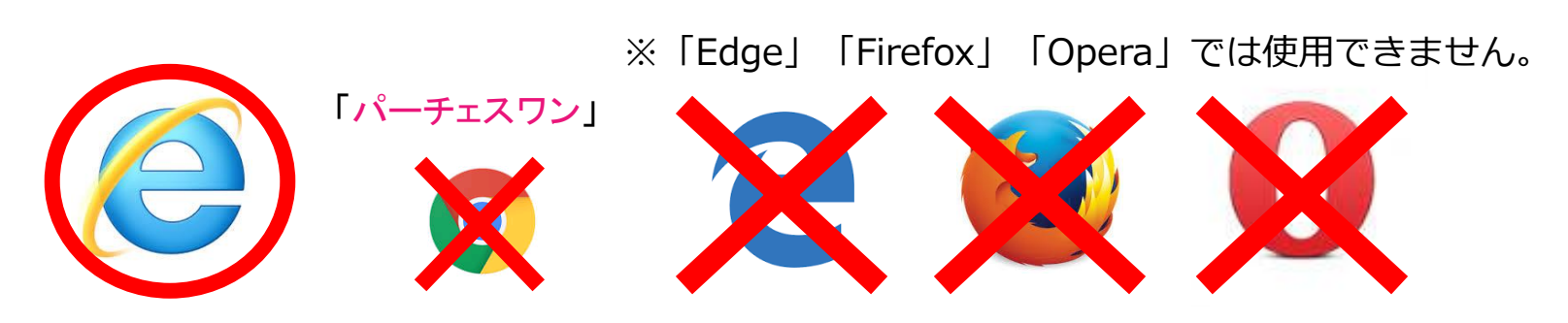

お手続きの流れ

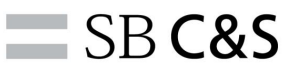

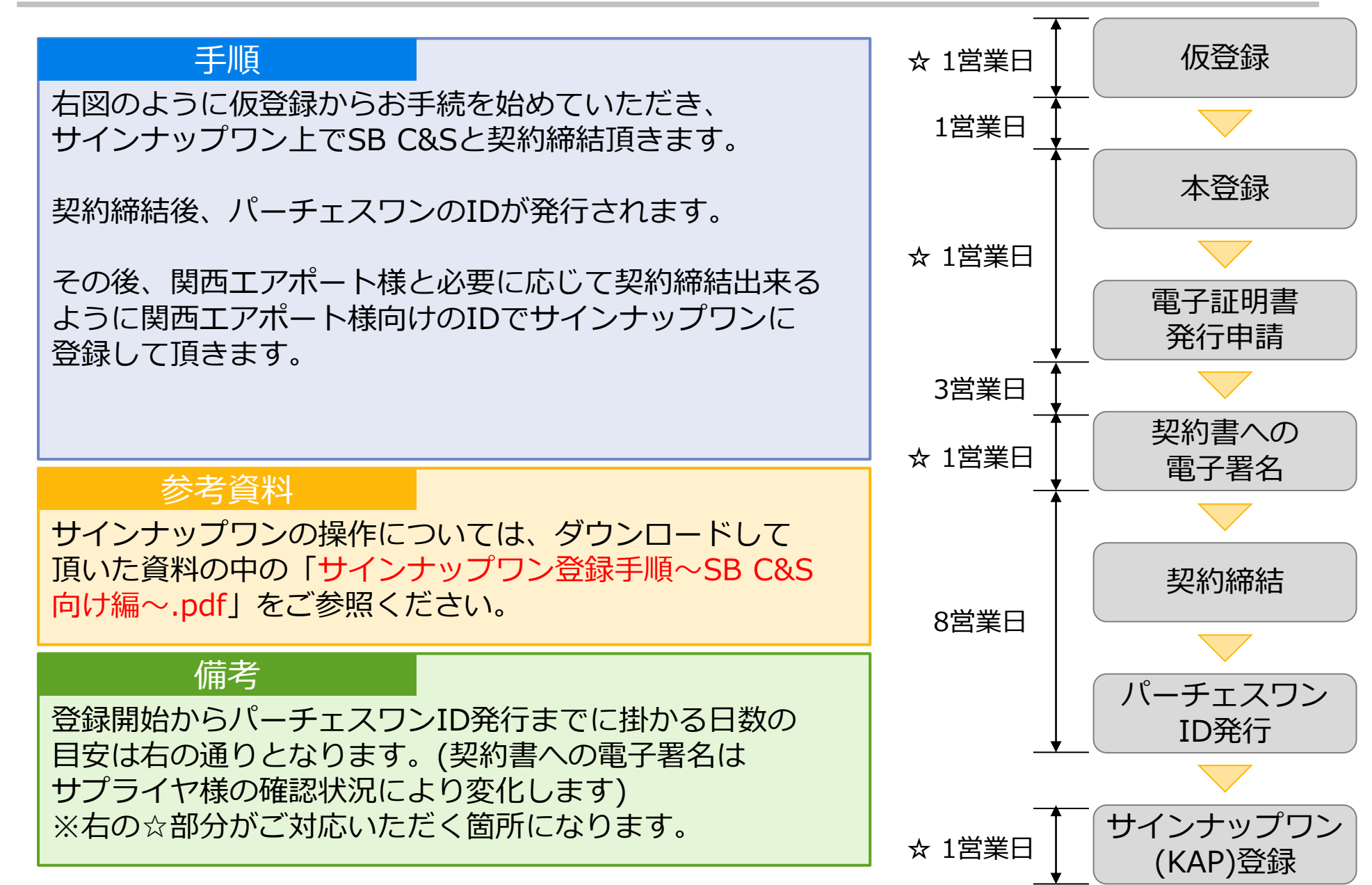

## $\mathcal{P}_{\text{URCHASE}}\mathcal{O}_{\text{NE}}$

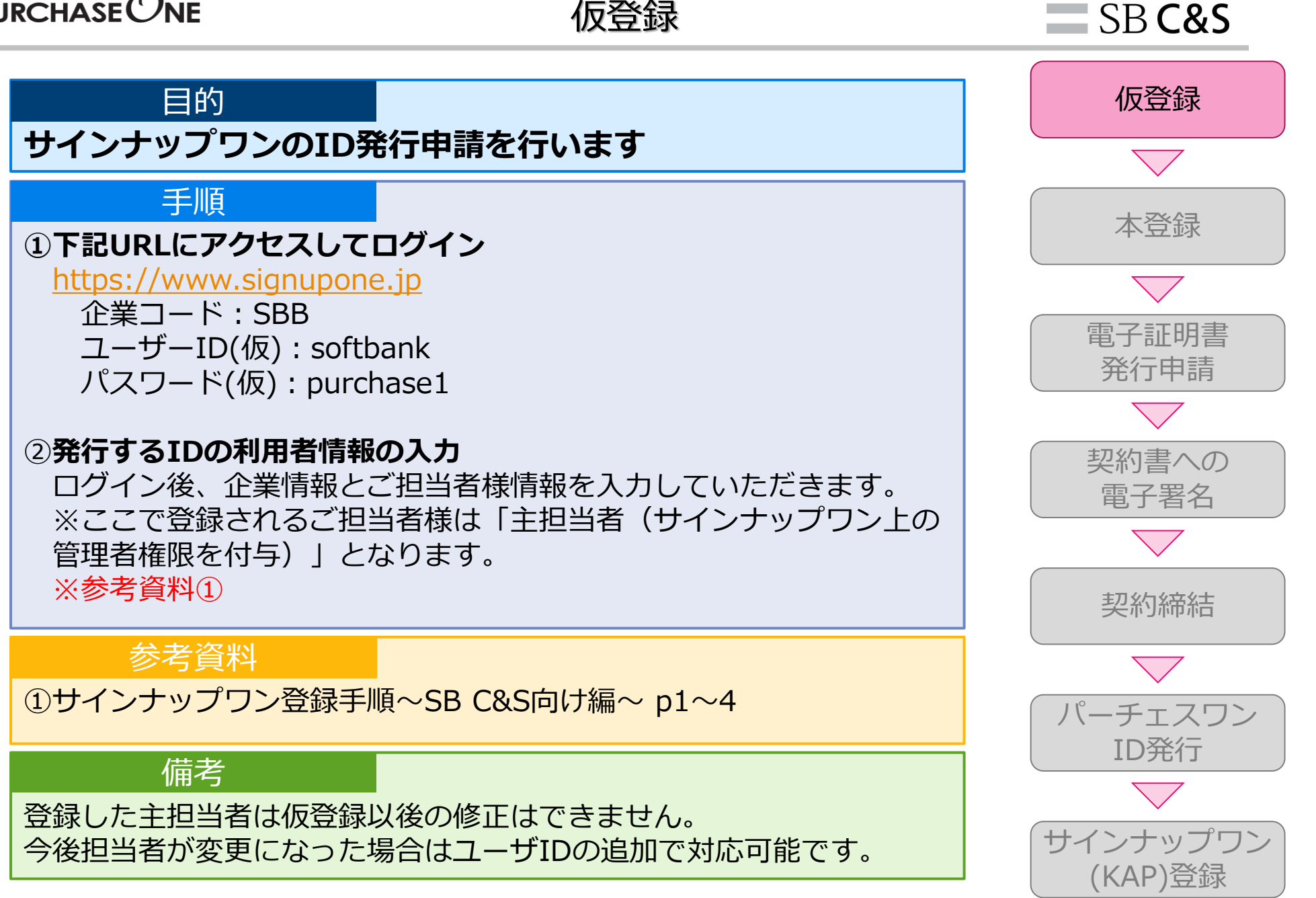

仮登録

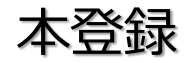

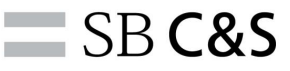

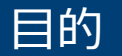

発行されたIDの企業情報を追加登録します

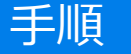

#### ①本登録ID(貴社アカウント)にてログイン 仮登録申請が承認されると、登録されたメールアドレスにIDが 通知されます。 通知されたIDにて再度ログインを行います。

②詳細企業情報を入力

TOPページ上部のメニューの「マスタ管理」-「企業情報管理」より 詳細企業情報を入力していただきます。

参考資料

①サインナップワン登録手順~SB C&S向け編~ p5~8、30~35

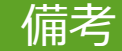

情報入力に不足がある場合、パーチェスワンID発行が行なえないため、 必ず参考資料をご確認下さい。

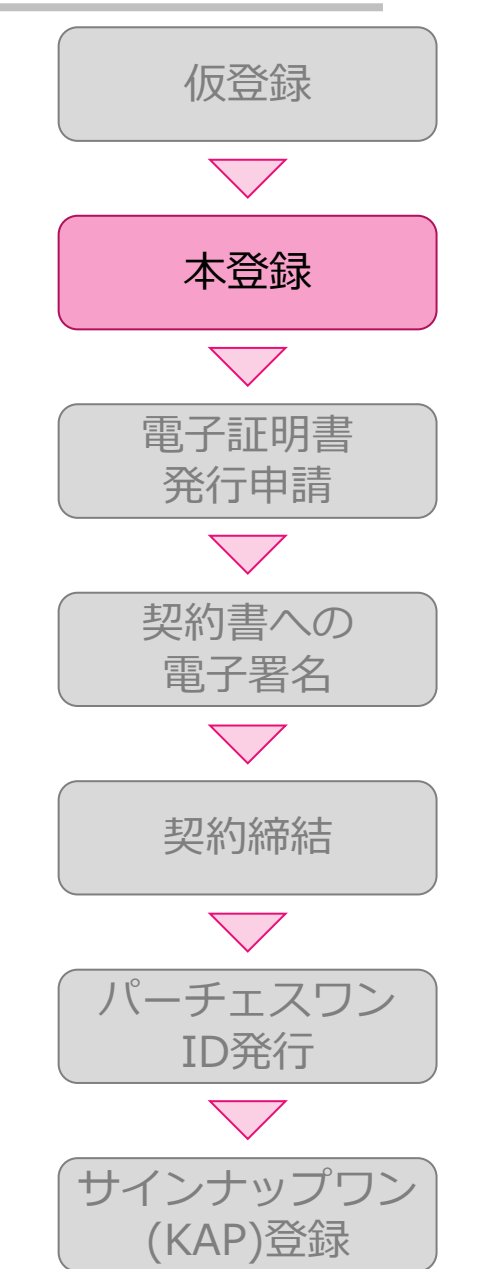

電子証明書発行申請

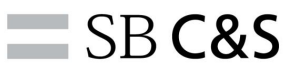

**ID**発行

サインナップワン

(KAP)登録

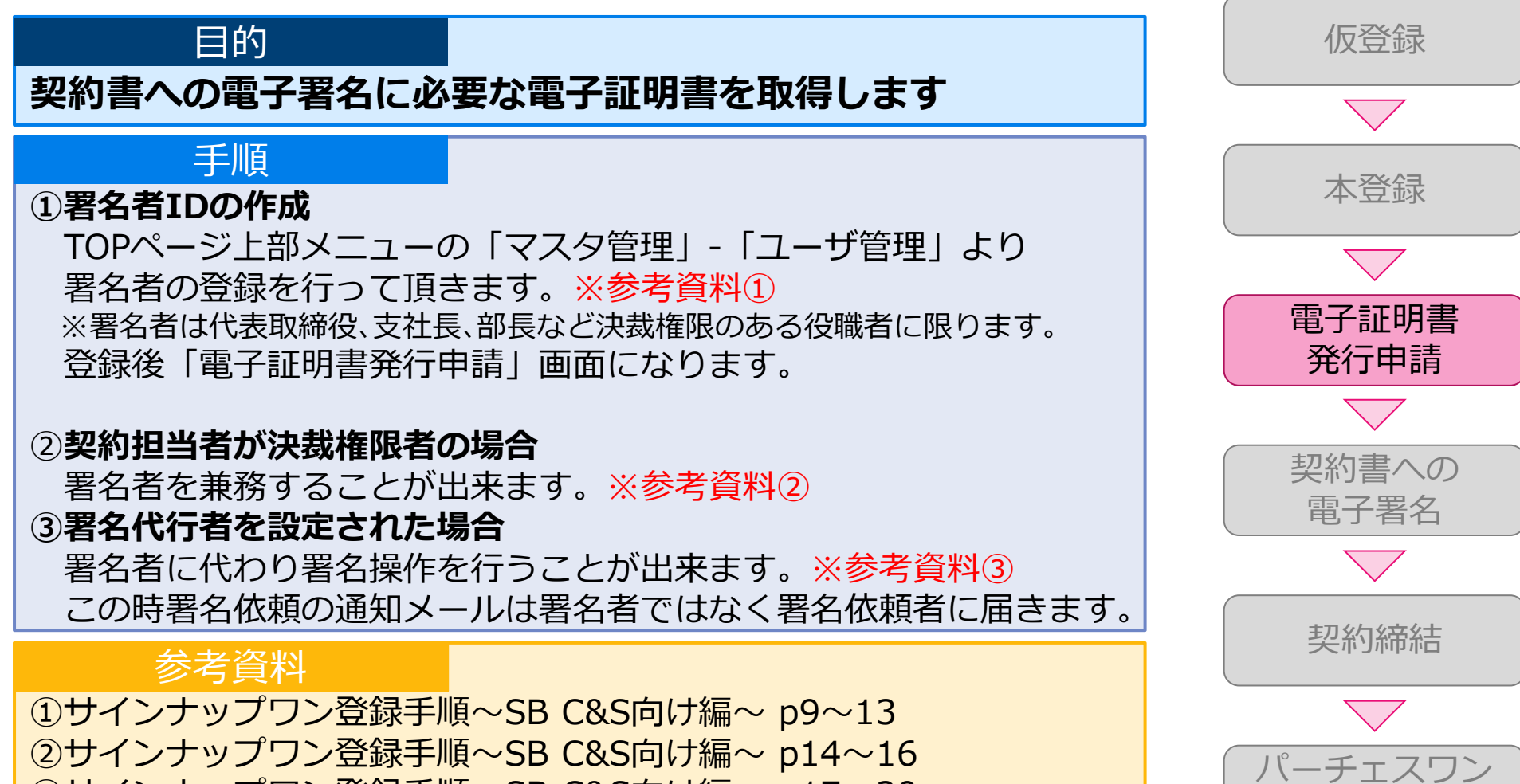

③サインナップワン登録手順~SB C&S向け編~ p17~20

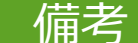

電子証明書の発行には、<mark>手数料3,560円(税抜)</mark>が発生します。 ※本資料 p6 参照

2020© SBC&S Corp. All rights reserved.

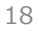

契約書への署名

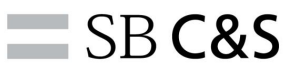

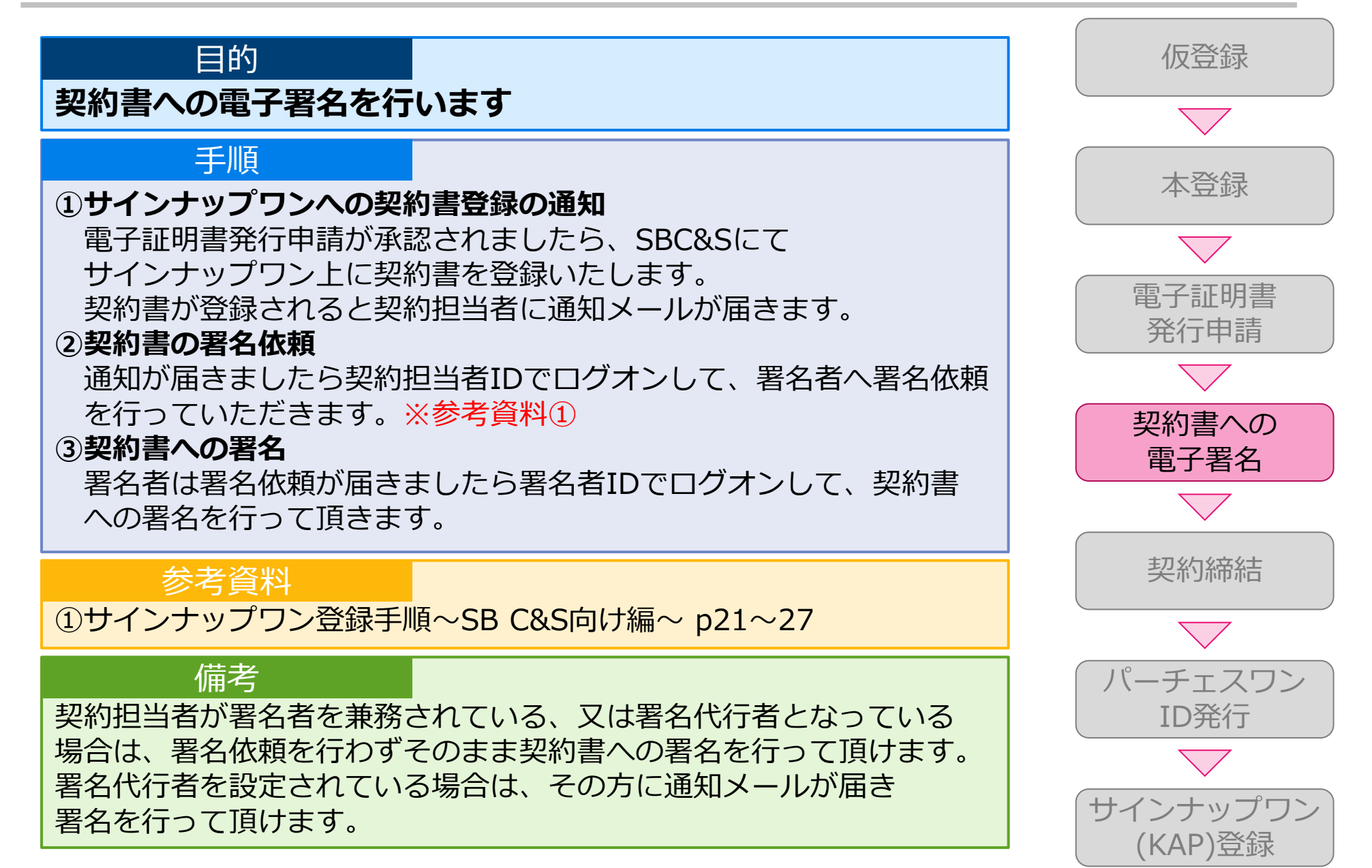

2020© SBC&S Corp. All rights reserved.

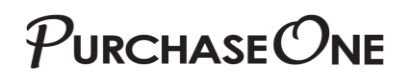

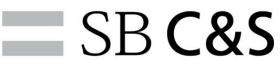

#### 目的

双方の契約書への署名による契約締結

#### 手順

# SBC&Sにて契約書への署名 契約書の署名を行って頂いた後は、SBC&Sにて 契約書への署名を行います。

#### ②企業情報登録内容の再確認

それまでに少しお時間をお掛けしてしまいますので、その間に 企業情報で未入力の箇所がございましたご記入をお願いいたします。 ※参考資料①

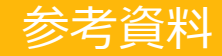

①サインナップワン登録手順~SB C&S向け編~ p30~35

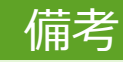

情報入力に不足がある場合、パーチェスワンID発行が行なえないため、 必ず参考資料をご確認下さい。

企業情報に登録いただいた各担当者にパーチェスワンIDが発行されます。

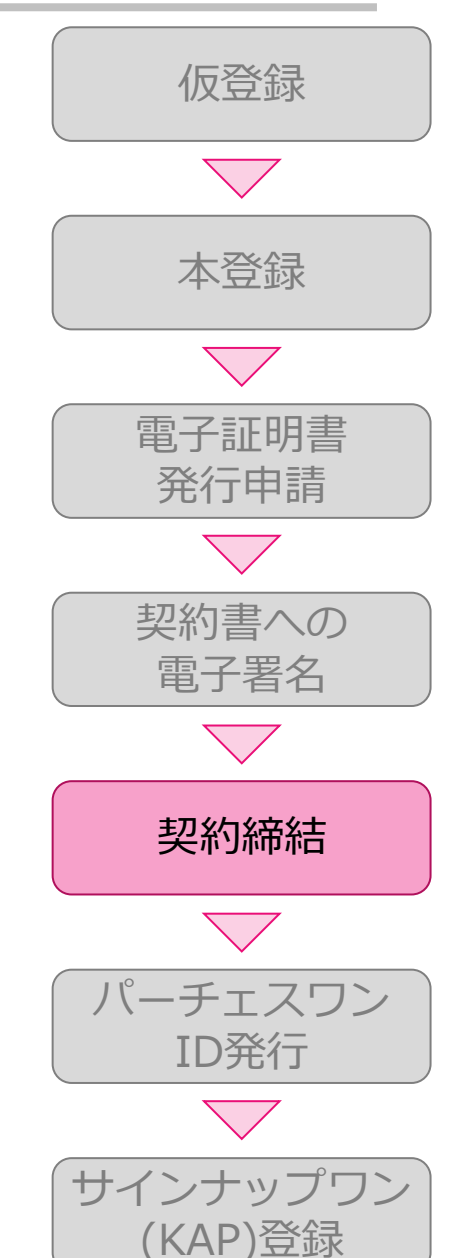

パーチェスワンIDの発行

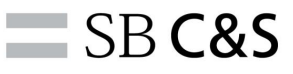

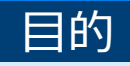

#### パーチェスワンの利用開始

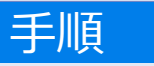

①パーチェスワンIDの発行 契約書への署名完了後、SBC&SにてパーチェスワンIDの 発行手続を行います。 IDは企業情報に記入した各担当者に通知メールとして届きます。

②パーチェスワンへのログオン

通知メールが届きましたらパーチェスワンの利用が可能となります。 メール記載の情報にて下記URLにアクセスしてログオンしてください。 https://epro2.pleomart.com/Supplier

バイヤ企業コード:p1buyer サプライヤ企業コード:※通知メールに記載 ユーザID:※通知メールに記載 パスワード:※通知メールに記載

参考資料

①パーチェスワン登録手順~SB C&S向け編~

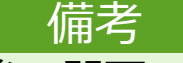

ID発行後、関西エアポート様のサインナップワンに登録いただきます。

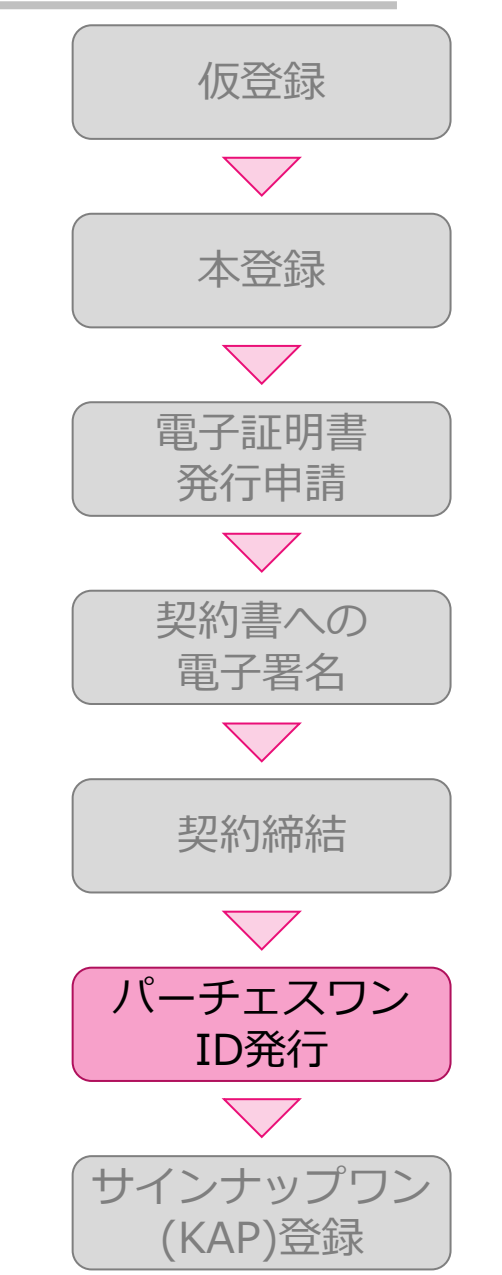

## $\mathcal{P}$ urchase $\mathcal{O}$ NE 関西エアポート様のサインナップワンへの登録

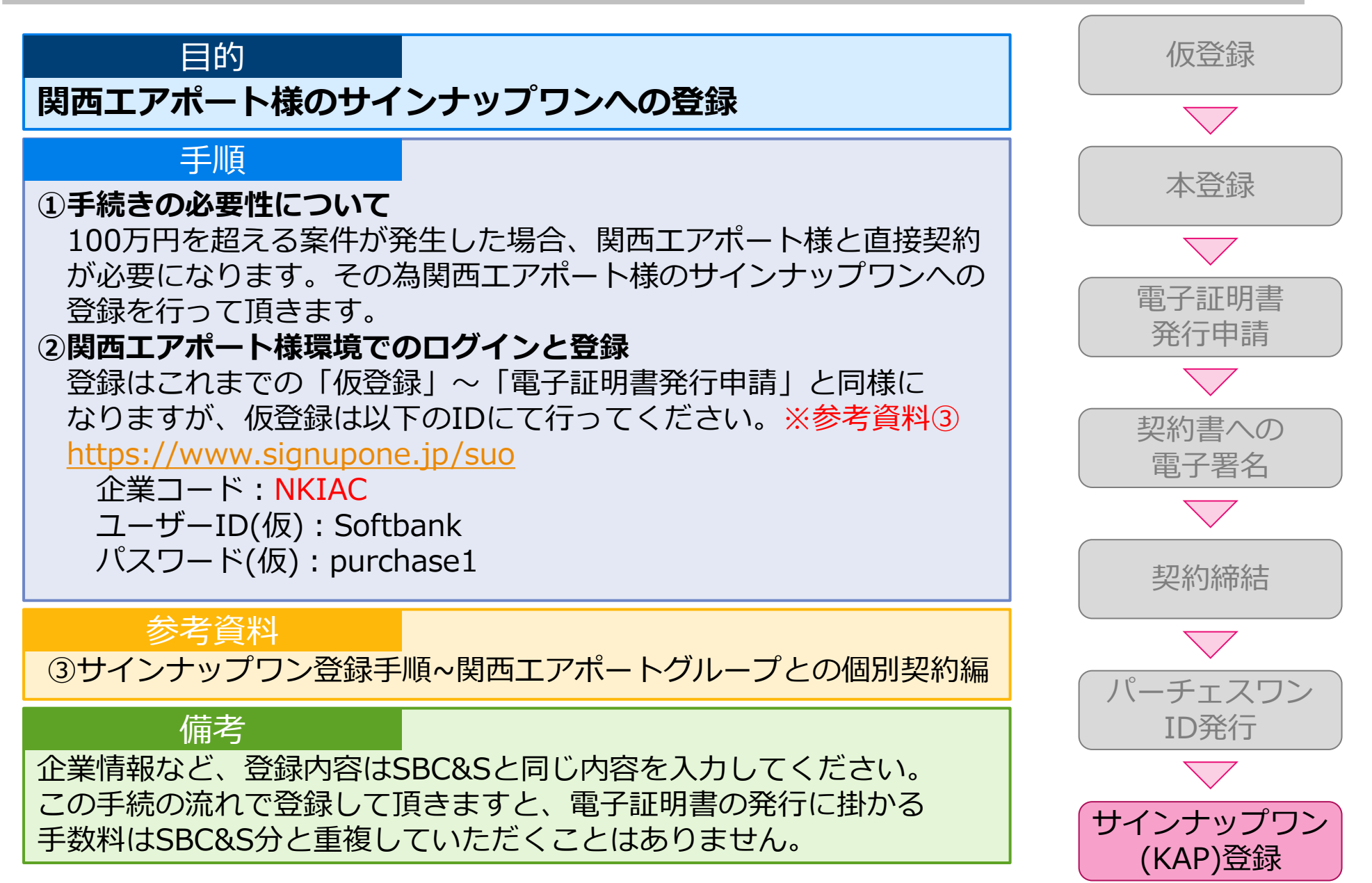

SB C&S

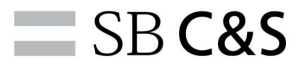

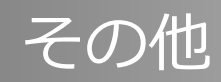

2020© SBC&S Corp. All rights reserved.

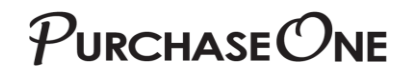

各種お問い合わせ先

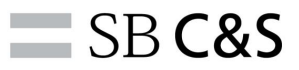

| 項目                     | 連絡先                                                                                 | 備考                                                                                                    |
|------------------------|-------------------------------------------------------------------------------------|----------------------------------------------------------------------------------------------------|
| 電子契約サービス<br>「サインナップワン」 | ■電子契約ヘルプデスク<br><u>helpdesk@signup-one.com</u>                                       | <ul> <li>■「サインナップワン」の操作方法について問い合わせを承ります。</li> <li>■受付時間</li> <li>平日9:00~18:00</li> <li>■サインナップワン上に設置された「ヘルプデスクへのお問い合わせ」からも受付いたします。</li> </ul> |
| ※ご契約書の内容について           | SB C&S                                                                              | ご契約書の内容については各ご契約先<br>へお問い合わせください。                                                                                                    |
|                        | 関西エアポート様                                                                            |                                                                                                    |
| 購買システム<br>「パーチェスワン」    | ■SB C&S<br>パーチェスワン購買センター<br><u>sbbmb-sbb-p1-</u><br><u>support@g.softbank.co.jp</u> | <ul> <li>■見積・発注・お支払いなど「パー<br/>チェスワン」に関するお問い合わせを<br/>承ります。</li> <li>■受付時間</li> <li>平日9:00~17:00</li> </ul>                                     |

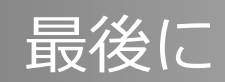

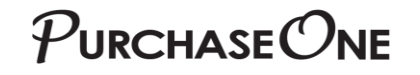

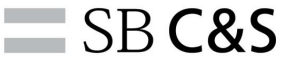

#### ① 今回の新お取引方法へのご参画をお願い致します

#### ◆ 貴社の販路拡大のチャンスです。

関西エアポートグループ様以外のパーチェスワンユーザ企業の案件の見積依頼をさせて いただく場合がございます。

※お取引登録の際、関西エアポートグループ様以外の企業様からの引き合いを希望する 旨の申請をいただいた場合。

② 関西エアポートグループ様が目指すコスト削減にご協力お願いします
 ◆ 関西エアポートグループ様、サプライヤ企業様各位の継続的な発展のため、ご協力をよろしくお願いいたします。